# RAdAR Enhancements Training Document

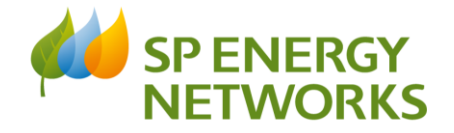

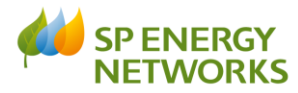

## **1. System Timeout**

Timeout duration has been increased from 20 minutes to 45 minutes. This provides you with more time to complete any necessary actions within the system.

## 2. Land Rights Flexibility

Land rights are not locked down until the SPEN Design Engineer closes the job. You can change the responses to the land rights questions as many times as you want until this point. The land rights team are only notified of any requirements after the job is closed by the SPEN Design Engineer. After the job is closed, any change to the land rights requirements must follow the existing variation process

Filter Active Page : <u>Pretvious Next</u>

lect Select to to bive Cancel

## **3. POC Register & Design Detail Improvements**

- SLC Due date added to POC Register & Design detail screens
- Due time for SLC updated to show 23:59:00...rather than 17:00

|                                       |                                  |                      |                     |                 |   | - UMS       |            | UMS        |            |                                    |                 |                |               |      |
|---------------------------------------|----------------------------------|----------------------|---------------------|-----------------|---|-------------|------------|------------|------------|------------------------------------|-----------------|----------------|---------------|------|
|                                       |                                  |                      |                     |                 |   |             |            | N787979    | N40424_V1  | Dual Offer -<br>Single Site<br>UMS | Adopted SPEN    | Ia - LV Demand | 6516846846    | Test |
| Design Acceptance Application Details |                                  |                      |                     |                 |   |             |            | N787978    | N40423_V1  | Single Site<br>UMS                 | Fully Adopted   | 1a - LV Demand | 6816816846    | Test |
|                                       |                                  | N787942 - TEST AG 8  |                     |                 |   |             | SHTest24   | N787977    | N40422_V1  | SD - Final<br>Submission           | Adopted to IDNO | 1a - LV Demand | 6584164684    | Test |
| General Information (Hide)            |                                  |                      |                     |                 |   |             |            | N787976    | N40421_V1  | Dual Offer                         | Adopted SPEN    | Ia - LV Demand | 6581686846    | Test |
| Project No                            | N787942                          | Quotation Ref        | TEST_AG_8           |                 | 0 |             | SUTant??   | NTETOTS    | N40420 321 | Standard                           | Fully Adapted   | In IV Denied   | 69.16169.69.1 | Test |
| Applicant's Name                      | Demo ICP                         | Design Ref           | SHTest12            |                 | U |             | SHIER      | 21.5/9/2   | 2140420_11 | POC                                | Faily Adopted   | 1a - LV Demand | 0340103034    | rest |
| POC Classification                    | 1f - Other Demand and Generation | DA Status            | Original            |                 |   |             |            |            |            | Standard                           | P. D. Lawrence  | 1. 111         |               | T    |
| DA Classification                     | Other Demand/Generation          | Туре                 |                     | 0               |   | 2011 Clinit | 2112191914 | 5140419_11 | POC        | Fully Adopted                      | 1a - LV Demand  | 0101040032 10  | 1est.         |      |
| Application Type                      | Fully Adopted                    | Requested Load (kVA) | 5000                |                 |   |             |            |            |            | Dual Offer -                       |                 |                |               | -    |
| Site Name                             | TEST AG 8                        | Site Address         | TEST AG 8           |                 | 0 |             | SHIERIS    | N/8/9/1    | N40418_V1  | UMS                                | Adopted SPEN    | Ia - LV Demand | 3543513542    | lest |
| Date Requested/Submitted              | 03/11/2022 14:47:00              | OS Grid Ref (X.Y)    | 123654.120365       | 11              | 0 |             | SHTest14   | N787972    | N40417_V1  | Single Site<br>UMS                 | Fully Adopted   | 1a - LV Demand | 6843543435    | Test |
|                                       |                                  | SLC15 Due Date       | 02/12/2022 23:59:00 | (if Applicable) |   |             |            |            |            |                                    |                 |                |               |      |
|                                       |                                  |                      |                     |                 |   |             |            |            |            |                                    |                 |                |               |      |

|              |                |           |                                    |                 |                |                   |      | Demo ICP      |                     |                                  |                           |                      |                        |                                        |                  |        |
|--------------|----------------|-----------|------------------------------------|-----------------|----------------|-------------------|------|---------------|---------------------|----------------------------------|---------------------------|----------------------|------------------------|----------------------------------------|------------------|--------|
|              |                |           |                                    |                 |                |                   |      | Search (Show) |                     |                                  |                           |                      |                        |                                        |                  |        |
| Page 2 of 19 |                |           |                                    |                 |                | Go to page 2 Go   |      |               |                     |                                  | Page size : 10 🗸          |                      |                        |                                        |                  |        |
| camt's<br>ef | Project<br>No. |           | Application<br>Type                |                 | Classified As  | SPEN (QAS)<br>Ref |      |               | Past Codes<br>(1-2) | Delivery<br>Centre<br>(District) | Request/Submissio<br>Date | SLC15<br>Expiry Date | pplication )<br>Status | Acknowledgement/Formal<br>Offer Status | Date<br>Actioned | Acknor |
| 14           | N787981        | N40426_V1 | Standard<br>Metered<br>POC         | Fully Adopted   | Ia - LV Demand | 6416161616        | Test | Test          | G5 7DX              | Glasgow                          | 24/10/2022                | 14/11/2022           | Original               | Issued                                 | 30/10/2022       |        |
| 13           | N787980        | N40425_V1 | Single Site<br>UMS                 | Fully Adopted   | 1a - LV Demand | 1616161686        | Test | Test          | G5 7DX              | Glasgow                          | 24/10/2022                | 14/11/2022           | Original               | Issued                                 | 24/10/2022       |        |
| 12           | N787979        | N40424_V1 | Dual Offer -<br>Single Site<br>UMS | Adopted SPEN    | Is - LV Demand | 6516846846        | Test | Test          | G5 35X              | Glasgow                          | 23/10/2022                | 14/11/2022           | Original               | Acknowledged                           | 23/10/2022       |        |
| ш            | N787978        | N40423_V1 | Single Site<br>UMS                 | Fully Adopted   | 1a - LV Demand | 6816816846        | Test | Test          | G3 6DX              | Glasgow                          | 23/10/2022                | 14/11/2022           | Original               | Issued                                 | 23/10/2022       |        |
| 24           | N787977        | N40422_V1 | SD - Final<br>Submission           | Adopted to IDNO | 1a - LV Demand | 6584164684        | Test | Test          | G4 SED              | Glasgow                          | 23/10/2022                | 14/11/2022           | Original               | Issued - Exempt                        | 23/10/2022       |        |
| 2            | N787976        | N40421_V1 | Dual Offer                         | Adopted SPEN    | Ia - LV Demand | 6581686846        | Test | Test          | G5 5GX              | Glasgow                          | 23/10/2022                | 14/11/2022           | Original               | Acknowledged                           | 23/10/2022       |        |
| 22           | N787975        | N40420_V1 | Standard<br>Metered<br>POC         | Fully Adopted   | 1a - LV Demand | 6846168684        | Test | Test          | Q5 7RX              | Glasgow                          | 17/10/2022                | 08/11/2022           | Original               | Issued                                 | 17/10/2022       |        |
| 21           | N787974        | N40419_V1 | Standard<br>Metered<br>POC         | Fully Adopted   | 1a - LV Demand | 6161646652        | Test | Test          | G5 7RX              | Glasgow                          | 17/10/2022                | 07/11/2022           | Original               | Issued                                 | 17/10/2022       |        |
| 16           | N787971        | N40418_V1 | Dual Offer -<br>Single Site<br>UMS | Adopted SPEN    | 1a - LV Demand | 3543513542        | Test | Test          | G4 5DX              | Glasgow                          | 17/09/2022                | 10/10/2022           | Original               | Acknowledged                           | 17/09/2022       |        |
| 14           | N787972        | N40417_V1 | Single Site<br>UMS                 | Fully Adopted   | 1a - LV Demand | 6843543435        | Test | Test          | G3 5DX              | Glasgow                          | 17/09/2022                | 10/10/2022           | Original               | Issued                                 | 13/10/2022       |        |

Applicant's POC Register

#### 4. File Upload Enhancements

Individual file size limit increased to 100MB

Multiple files can be uploaded at the same time up to a combined upload limit of 200MB

Multiple uploads can be carried out with no limit to the total number of files stored

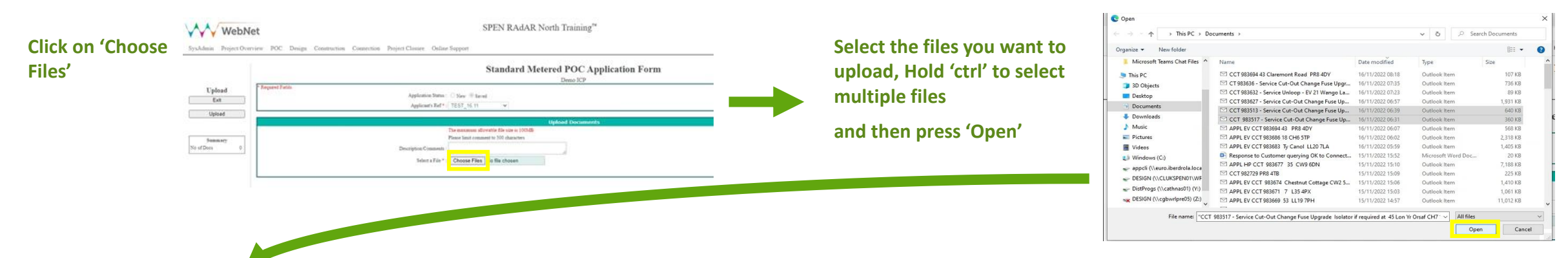

# When you have selected your files for upload press 'Upload'

#### WebNet

SysAdmin Project Overview POC Design Construct

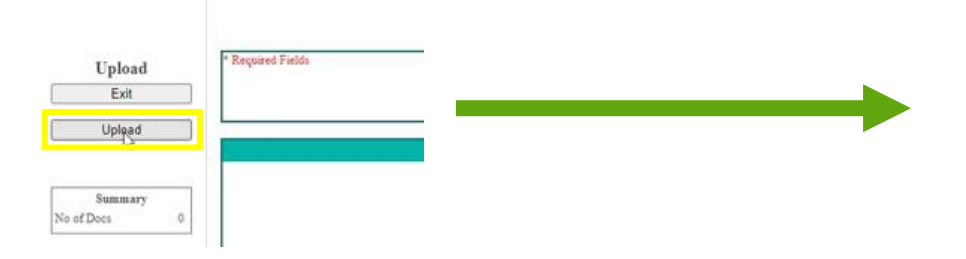

#### When complete, the files you have uploaded will be displayed on

#### screen

| Upload         Exercise         Standard Metered POC Application Form           Upload         Exercise         Demo/CP           Upload         Application form         Demo/CP           Upload         Application form         Demo/CP           Value         Application form         Demo/CP           Value         Application form         Demo/CP           Value         Application form         Demo/CP           Value         Application form         Demo/CP           Value         Application form         Demo/CP           Value         Application form         Demo/CP           Value         Application form         Demo/CP           Value         The maximum attemption form         Demo/CP           Value         The maximum attemption form         Demo/CP           Value         The maximum attemption form         Demo/CP           Value         The maximum attemption form         Demo/CP           Value         The maximum attemption form         Demo/CP           Value         The maximum attemption form         Demo/CP           Value         The maximum attemption form         Demo/CP           Value         The maximum attemption form         Demo/CP <t< th=""><th>NETWORKS</th></t<>                                                                                                    | NETWORKS        |
|----------------------------------------------------------------------------------------------------|-----------------|
| Implement     Oppose     Sand       Exat     Appleants Num::     Num::       Uplaad     Appleants Num::     Vuplead       Beamsy     The maximum threads of the ren in 100 ML.       No of Docs     2                                                                                                    | ICP Test Logout |
| Uppoor Uppoor Up |                 |
| Col: ##2212 - ##100 - Setting Future cyption continuits is requested in 2/2 - Setting Local - ##2217 - ##164 C00COM Challed Future Cyption Continue Cyption Continue Cyption     |                 |
| D Uploaded Decuments                                                                                                    |                 |
| View File Dec Type Edit Decryption or Comment (Vie Characters only) File tains (KD) Date Added Dec Stores Dec Stores                                                                                                    | ted Dy Delete   |
| CETERIOIS. Service Cardon Charger Funcilyman Institute of Segurities at Allica YL Const GETLIDITUME Application Englished at Allica YL Const GETLIDITUME Application Segurity at Application Segurity and Segurity at Application Segurity at Application Segurity at Applicat | ICP Test Delete |
| CCT91511. Series Cet.On Charge Envelopende InStandau 155 Londo Lane WAR 400 may Application Edge 640 16 11 2022 Application 5                                                                                                    | ICP Test Delete |

**SP ENERGY** 

NETWORKS

## **5. Minimum Information improvements**

Application form has been updated with the removal of the bullet points showing the minimum Information requirements and replaced with a link to the minimum info document on the SPEN webpage

## 6. Search Functionality improvements

SPEN Contacts page updated with improved search functionality

Users can now search on first name, last name, email address or users role

Search uses 'like' functionality so an exact match is not required

| WebN                       | let                                     |                                                                | SPEN RAdAR North Training™    |                  | SP ENERGY<br>NETWORKS |
|----------------------------|-----------------------------------------|----------------------------------------------------------------|-------------------------------|------------------|-----------------------|
| SysAdmin Project Ove       | erview POC Design Construction Connec   | tion Project Closure Online Sug                                | pport                         |                  | ICP Test Logout       |
|                            |                                         |                                                                | SPEN CONTACTS                 |                  |                       |
|                            |                                         |                                                                | Search ( <u>Hide</u> )        |                  |                       |
|                            | Fir:<br>La                              | t Name (Like):<br>t Name (Like):<br>Email (Like) :<br><u>I</u> | Clear Search Search           | Role: All        | ×                     |
| age : Previous <u>Next</u> |                                         | Page 1 of 23                                                   | Go to page : 1 Go             |                  | Page size : 10 🗸      |
| Name                       | Email Address                           |                                                                | Job Title                     | Telephone Number | Mobile Number         |
| Adam Murray                | adam.murray@spenergynetworks.co.uk      |                                                                | Project Co-ordinator (Design) | 01416148057      | 01416148057           |
| Adam Hughes                | ahughes@spenergynetworks.co.uk          |                                                                | Graduate                      |                  |                       |
| Aileen Dalrymple           | aileen.dalrymle@scottishpower.com       |                                                                | Acceptance Team Member        | 744 0346         |                       |
| Alan Cochrane              | alan.cochrane@scottishpower.com         |                                                                | CiC Senior Project Engineer   |                  |                       |
| Alan Pearson               | alan.pearson3@spenergynetworks.co.uk    |                                                                | Project Engineer              | 07753 524177     | 07753 524177          |
| Alastair Douglas           | Alastair.Douglas@spenergynetworks.co.uk |                                                                | Project Engineer              | 01416148060      | 01416148060           |
| Alastair Oldfield          | alastair.oldfield@scottishpower.com     |                                                                | Senior Engineer               | 0141 614 5685    | 07919 881 244         |
| Alexander Greig            | alexander.greig@sppowersystems.com      |                                                                | Delivery Borders              | 0131 272 4238    | 0131 272 4238         |
| Alistair Peacock           | alistair.peacock@scottishpower.com      |                                                                | CiC Senior Project Engineer   | 0141 614 1287    |                       |
| Alistair Menzies           | Alistair.menzies@scottishpower.com      |                                                                | Head of Planning & Design     | 07753 624146     | 07753 624146          |
|                            |                                         |                                                                |                               |                  | *                     |

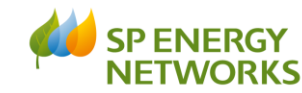

4

## 7. POC Acceptance Rejection/Approval

New process in place to ensure all documents received for POC Approval

- POC Acceptance Form
- Proof of Payment
- Proof that applicant has been appointed to work on developer/landowners behalf

#### **SPEN PROCESS**

Press 'Confirm Acceptance' button to confirm which documents have been received

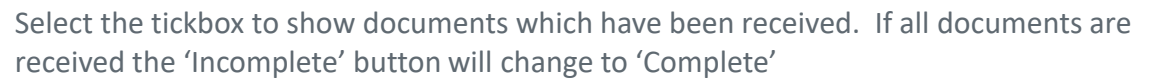

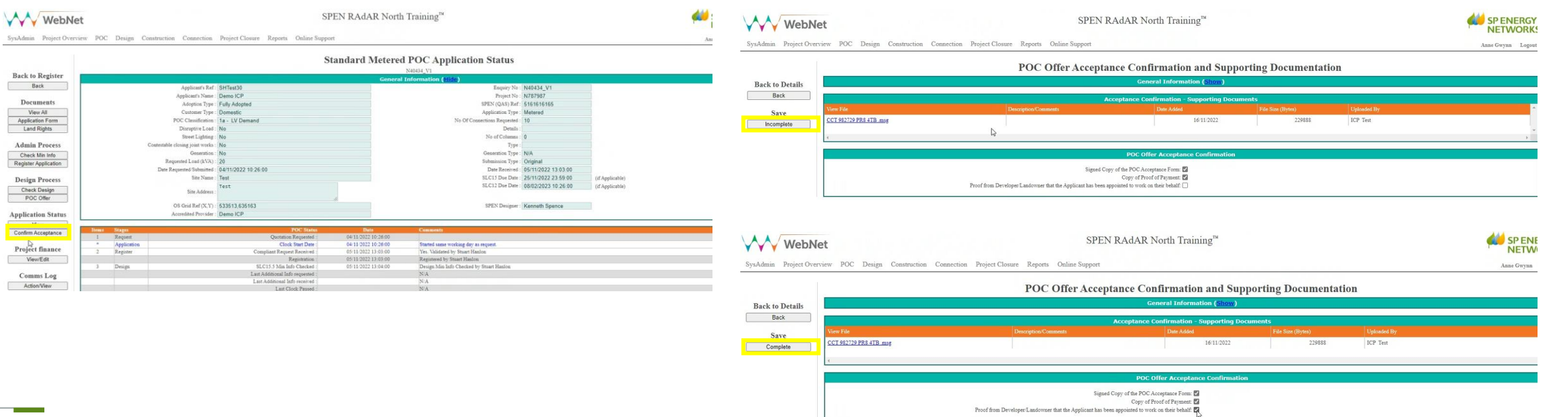

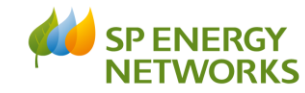

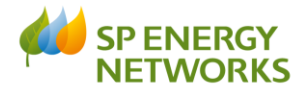

If there are missing documents, press the 'Incomplete' button to reject the acceptance back to the ICP and you will get the following message.

#### radarnorthtraining.webnet.ltd.uk says

(A) An email about incomplete documentation has been sent to the quotation requestor.

(B) An email about incomplete documentation has been sent to ICP company email account.

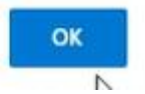

When all documents have been received, press the 'Complete' button to accept the acceptance and you will get the following message

#### radarnorthtraining.webnet.ltd.uk says

(A) An email about acceptance complete has been sent to the quotation requestor.(B) An email about acceptance complete has been sent to ICP company

ОК

email account.

## 7. POC Acceptance Rejection/Approval

#### **ICP PROCESS**

Please upload the 3 expected documents to proceed with POC acceptance.

If any documentation is missing the acceptance will be rejected and the acceptance will go into the 'Acceptance Incomplete' status. This will also result in emails being sent to both the quotation requestor and the ICP Company email addresses. The email will notify of any missing documentation

| WebNet                    |               |                                   |                                     | SPEN RAdAR     | North Train     | ng™                                   |                     |                 | SP ENERGY<br>NETWORKS |
|---------------------------|---------------|-----------------------------------|-------------------------------------|----------------|-----------------|---------------------------------------|---------------------|-----------------|-----------------------|
| SysAdmin Project Overview | v POC Design  | n Construction Connection         | Project Closure Online Support      |                |                 |                                       |                     |                 | ICP Test Logout       |
|                           |               |                                   |                                     | Standard M     | etered POC      | Application Status                    |                     |                 |                       |
| Back to Register          |               |                                   |                                     |                | N40433_1        | 1                                     |                     |                 |                       |
| But                       |               |                                   |                                     |                | General Informa | tion ( <u>Hide</u> )                  |                     |                 |                       |
| Dack                      |               | Applicant's Ref :                 | SHTest29                            |                |                 | Enquiry No                            | N40433_V1           |                 |                       |
|                           |               | Applicant's Name :                | Demo ICP                            |                |                 | Project No                            | N787988             |                 |                       |
| Documents                 |               | Adoption Type :                   | Fully Adopted                       |                |                 | SPEN (QAS) Ref                        | 616                 |                 |                       |
| View All                  |               | Customer Type :                   | Domestic                            |                |                 | Application Type                      | Metered             |                 |                       |
| Application Form          |               | POC Classification                | 1a - LV Demand                      |                |                 | No Of Connections Requested           | 10                  |                 |                       |
| Land Rights               |               | Disruptive Load :                 | No                                  |                |                 | Details                               |                     |                 |                       |
|                           |               | Street Lighting :                 | No                                  |                |                 | No of Columns                         | 0                   |                 |                       |
| Compliant Request         |               | Contestable closing joint works : | No                                  |                |                 | Type                                  |                     |                 |                       |
| Received                  |               | Generation                        | No                                  |                |                 | Generation Type                       |                     |                 |                       |
| View                      |               | Requested Load (kVA) :            | 20                                  |                |                 | Submission Type                       | Original            |                 |                       |
|                           |               | Date Requested/Submitted          | 03/11/2022 14:37:00                 |                |                 | Date Received                         | 05/11/2022 15:35:00 |                 |                       |
| Additional Info           |               | Site Name                         | Test                                |                |                 | SLC15 Due Date                        | 24/11/2022 23:59:00 | (if Applicable) |                       |
| Add/View                  |               |                                   | Test                                |                |                 | SLC12 Due Date                        | 07/02/2023 14:37:00 | (if Applicable) |                       |
|                           |               | Site Address :                    |                                     |                |                 |                                       |                     | (artification)  |                       |
| Application Status        |               | OS Grid Part (V V)                | 616161 166161                       |                |                 | SPEN Designer                         | Kappath Spapsa      |                 |                       |
| ActionView                |               | IDNO Completer                    | Dama ICR                            |                |                 | or any presigner                      | Remen Spence        |                 |                       |
| Acceptance Incomplete     |               | in the constraint.                | Denio ICF                           |                |                 |                                       |                     |                 |                       |
| - k -                     | Items Stages  |                                   | POC Status                          | Date           | Cor             | aments                                |                     |                 |                       |
| Comms Log                 | 1 Request     |                                   | Quotation Requested :               | 03/11/2022 14: | 37:00           |                                       |                     |                 |                       |
| Action/View               | 2 Register    | r                                 | Compliant Request Received :        | 05/11/2022 15: | 35:00 Yes       | Validated by Stuart Hanlon            |                     |                 |                       |
| Post Process Docs         |               |                                   | Registration :                      | 05/11/2022 15: | 35:00 Reg       | istered by Stuart Hanlon              |                     |                 |                       |
| Disease                   | 3 Design      |                                   | SLC15.5 Min Info Checked :          | 05/11/2022 15: | 36:00 Des       | ign Min Info Checked by Stuart Hanlon |                     |                 |                       |
| FIGCESS                   |               |                                   | Last Additional Info requested :    |                | N/2             |                                       |                     |                 |                       |
| Comp Ann Northan          |               |                                   | Last Additional Info received :     |                | 0.7             |                                       |                     |                 |                       |
| Copy Application          |               |                                   | Last Clock Pauled .                 |                | 20.7            |                                       |                     |                 |                       |
| Сору Арр                  |               |                                   | Additional Info Request Completed : |                | No              | nore Additional Info Required         |                     |                 |                       |
|                           | 4 Issped      |                                   | Formal Offer Issued :               | 05/11/2022 15: | 38:00 For       | nal Offer Issued by Stuart Hanlon     |                     |                 |                       |
|                           | 5 Accept      |                                   | Formal Offer Accepted :             | 05/11/202      | 2 Acc           | epted by ICP Test                     |                     |                 |                       |
|                           | · · · · · · · |                                   | Formal Offer Expires :              | 03/02/202      | 3 For           | nal Offer accepted within timescale.  |                     |                 |                       |

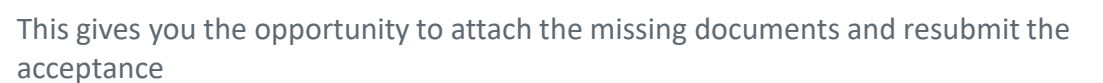

Once all documentation has been received and accepted, the status will show as 'Acceptance Confirmed'

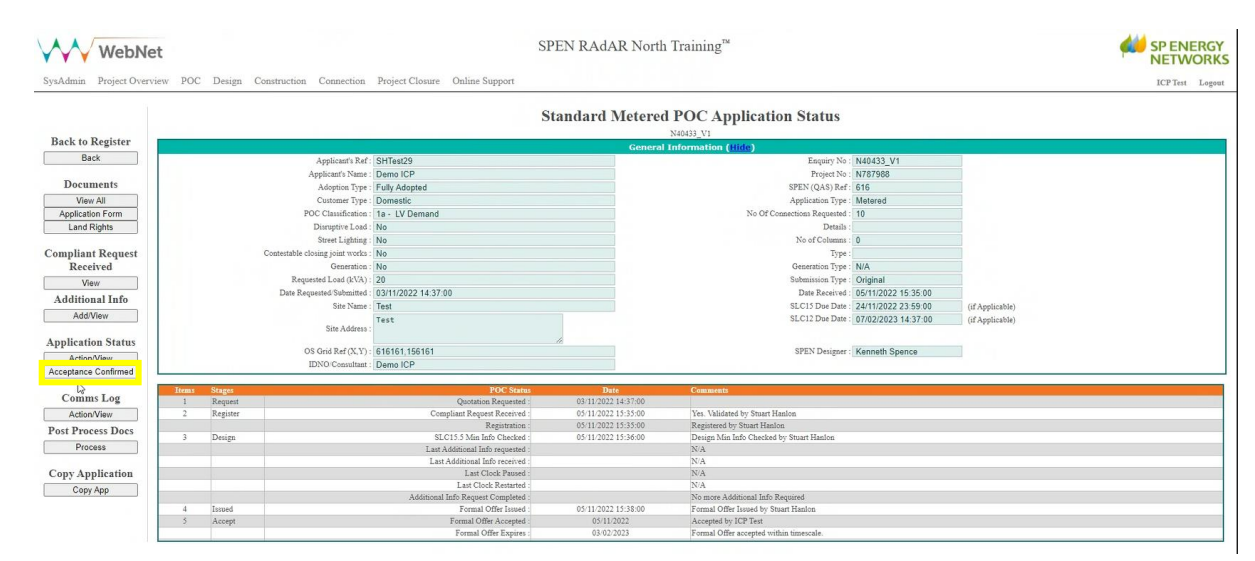

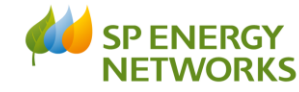